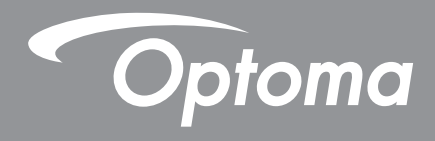

# Caixa de recorte 4K

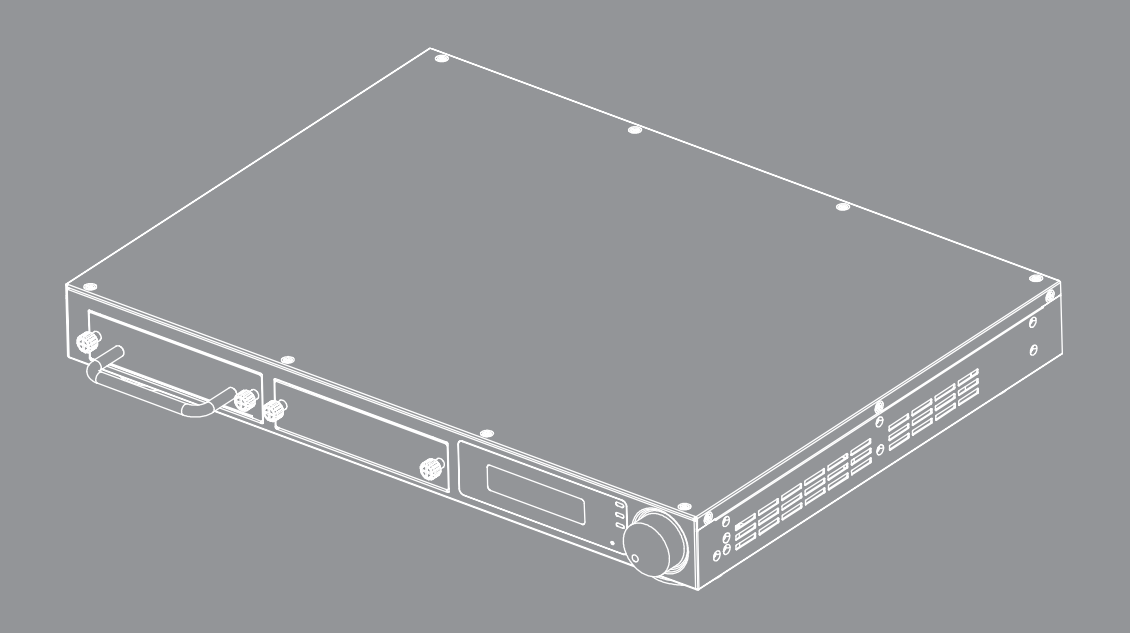

Manual do usuário

## Índice

| 1     | INTRODUÇÃO                              | 3 |
|-------|-----------------------------------------|---|
| 2     | RECURSOS                                | 3 |
| 3     | ESPECIFICAÇÕES                          | 4 |
| 3.1   | Especificações Caixa Principal CS200T   | 4 |
| 3.2   | Lista de Módulo e Modelo CS200T         | 5 |
| 4     | DIAGRAMA DE LIGAÇÃO                     | 7 |
| 5     | DESCRIÇÕES DO PAINEL                    | 8 |
| 5.1   | Painel frontal                          | 8 |
| 5.2   | Painel traseiro                         | 9 |
| 6     | ABORDAGEM DE OPERAÇÃO1                  | 0 |
| 6.1   | Botão de controle1                      | 0 |
| 6.1.1 | Árvore do Menu LCM1                     | 1 |
| 6.1.2 | Página inicial1                         | 2 |
| 6.1.3 | Página de inicialização1                | 2 |
| 6.1.4 | Fluxo de Página principal1              | 2 |
| 6.1.5 | Página de Informação1                   | 3 |
| 6.1.6 | Página de Rede1                         | 4 |
| 6.1.7 | Página de vídeo1                        | 5 |
| 6.1.8 | Página de áudio1                        | 5 |
| 6.1.9 | Página de Recorte1                      | 6 |
| 6.1.9 | 1 Descrição do Layout e Sobreposição1   | 7 |
| 6.1.1 | D Página de Opções1                     | 8 |
| 6.1.1 | 0.1 Descrição de Espera e Sinal Ligado1 | 8 |
| 7     | Notas reguladoras e de segurança1       | 9 |

# 1 INTRODUÇÃO

CS200T Video Processador é dedicado à aplicação de recorte de imagem. CS200T é o design modular para flexibilidade e função de loop para alta capacidade de expansão proporcionado para diferentes aplicações.

Baseado no conceito "Tudo sobre LAN", CS200T proporciona instalação e manutenção de sistema misturador de imagem.

# 2 RECURSOS

- Resolução de entrada de até 4K@60Hz
- Resolução de saída de até 4 portas 1920x1200@60Hz
- Recorte de imagem
- Entrada e saída de áudio estéreo
- Passagem de áudio ou modo de mistura para portas de saída HDMI
- Loop através da porta HDMI 2.0 para cascata de imagens ao próximo CS200T
- Design modular para função de recorte HDBaseT
- DHCP para configuração de IP
- Comutador Ethernet integrado

# **3 ESPECIFICAÇÕES**

## 3.1 Especificações Caixa Principal CS200T

| Interface                            |                                               |  |  |  |
|--------------------------------------|-----------------------------------------------|--|--|--|
| Entrada                              | Especificação                                 |  |  |  |
| Interface                            | HDMI                                          |  |  |  |
| Padrão                               | HDMI 2.0, HDCP 2.2                            |  |  |  |
| Resolução                            | Suporta resolução especificada de até 4K@60Hz |  |  |  |
| Número da porta                      | 1                                             |  |  |  |
| Padrão de Loop                       | HDMI 2.0, HDCP 2.2                            |  |  |  |
| Entrada de Áudio                     | Entrada de Linha Estéreo E/D                  |  |  |  |
| Saída                                | Especificação                                 |  |  |  |
| Interface                            | HDMI / RJ45                                   |  |  |  |
| Padrão                               | HDMI 1.4a, HDCP 1.4/HDBaseT 1.0               |  |  |  |
| Resolução de saída                   | Até WUXGA@60Hz (1920x1200)                    |  |  |  |
| Número                               | 2 (padrão), pode ser estendido para 4         |  |  |  |
| Saída de Áudio                       | Saída de Linha Estéreo E/D                    |  |  |  |
| Geral                                |                                               |  |  |  |
| Interface de controle                | 2 x LAN, RS232, LCM e botão                   |  |  |  |
| Cascata de LAN                       | Suporte, dentro do Comutador Ethernet         |  |  |  |
| Qtd. do Sub-módulo                   | 2 Slots de inserção                           |  |  |  |
| Layout de recorte                    | 1x2 / 2x2 / 1x3 / 1x4                         |  |  |  |
| Porcentagem de<br>Sobreposição/Pixel | Resolução de saída pixel* (0~100%) H/V        |  |  |  |
| Consumo de Energia                   | < 80 W @ 100 ~ 240 V AC                       |  |  |  |
| Dimensão do produto                  | 425x313x44.5 mm (LxPxA)                       |  |  |  |

Nota: CS200T pode ser estendido para 4 canais de saída usando dois módulos CRPT--2K.

## 3.2 Lista de Módulo e Modelo CS200T

| Unidade do<br>Produto | Descrição                                             | Nota |  |
|-----------------------|-------------------------------------------------------|------|--|
| Caixa<br>Principal    | Caixa Principal de Recorte                            |      |  |
| CRPT-2K               | Módulo de Recorte 2K -<br>HDMI / saída HDBaseT (2 CH) |      |  |

| Nome do<br>Modelo | Descrição                                                                                  | Nota    |  |
|-------------------|--------------------------------------------------------------------------------------------|---------|--|
| CS200T            | Caixa Principal + 1 x CRPT-2K<br>(Para/ Projector com função<br>deformadora e misturadora) | CRPT-2K |  |

Nota: CS200T pode ser estendido para 4 canais de saída usando dois módulos CRPT-2K.

# **4 DIAGRAMA DE LIGAÇÃO**

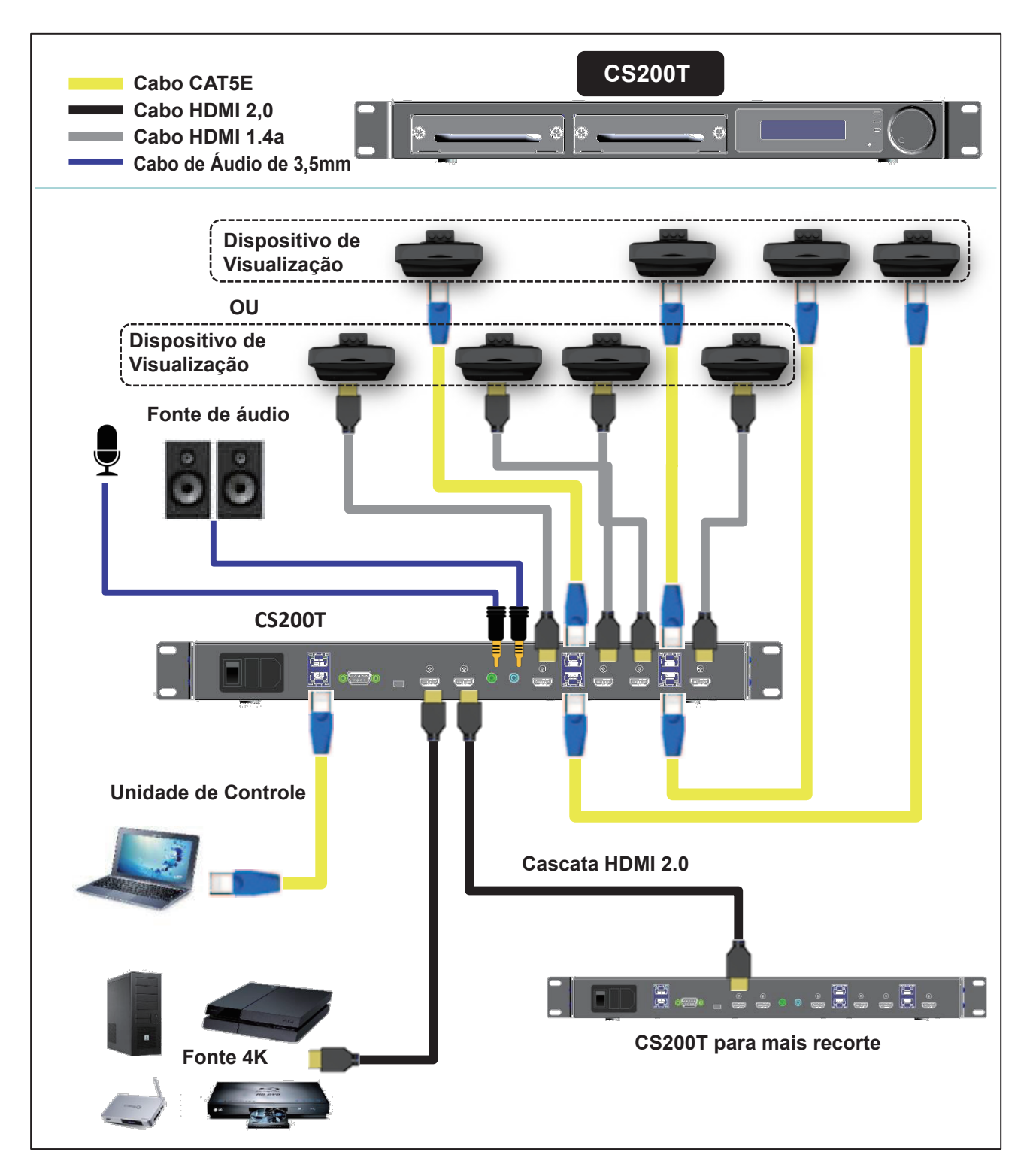

Nota1: CS200T pode ser estendido para 4 canais de saída usando dois módulos CRPT-2K. Nota2: CS200T com Concentrador Ethernet dentro para cascata das portas LAN de 2 unidades de CS200T.

# **5 DESCRIÇÕES DO PAINEL**

## 5.1 Painel frontal

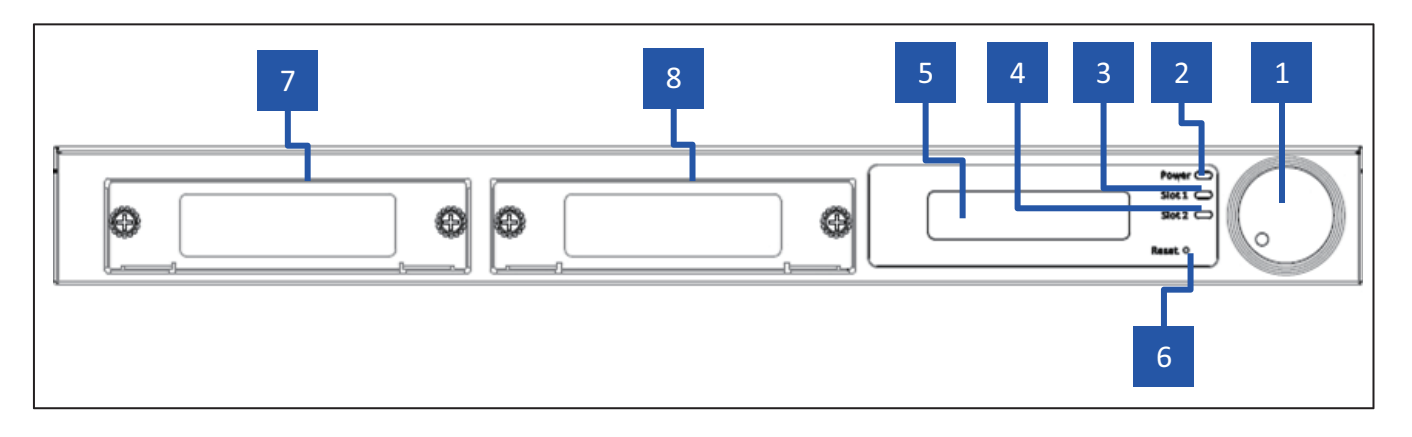

- 1. Botão: Botão com Comutador de Pressão
- 2. LED PWR: Indicação LED de alimentação
- 3. Slot1 LED: Slot 1 LED para indicação de Status
- 4. Slot2 LED: Slot 2 LED para indicação de Status
- 5. Visor LCM: Visor LCM para o ajuste e recuperação de informação
- 6. Botão de Reajuste: Botão de reajuste do sistema
- 7. Slot para módulo 1: Posição 1 Slot
- 8. Slot para módulo 2: Posição 2 Slot

## 5.2 Painel traseiro

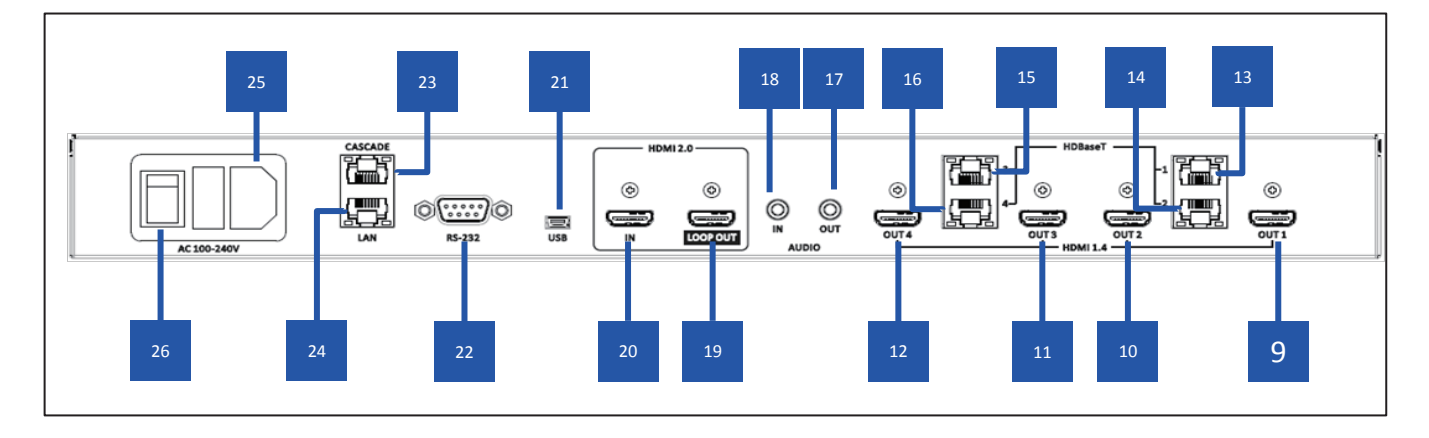

- 9. Saída HDMI 1: Porta de saída HDMI 1.4a, 1 é ativada como módulo insertador no slot 1.
- 10. Saída HDMI 2: Porta de saída HDMI 1.4a , 2 é ativada como módulo insertador no slot 1.
- 11. Saída HDMI 3: Porta de saída HDMI 1.4a , 3 é ativada como módulo insertador no slot 2.
- 12. Saída HDMI 4: Porta de saída HDMI 1.4a , 4 é ativada como módulo insertador no slot 2.
- **13. Saída HDBaseT 1:** Porta de Saída HDBaseT 1, é ativada como módulo com HDBT cartão insertador no slot 1.
- 14. Saída HDBaseT 2: Porta de Saída HDBaseT 2, é ativada como módulo com HDBT cartão insertador no slot 1.
- **15. Saída HDBaseT 3:** Porta de Saída HDBaseT 3, é ativada como módulo com HDBT cartão insertador no slot 2.
- **16. Saída HDBaseT 4:** Porta de Saída HDBaseT 4, é ativada como módulo com HDBT cartão insertador no slot 2.
- 17. Saída de áudio estéreo: Saída de áudio estéreo
- 18. Entrada de áudio estéreo: Entrada de áudio estéreo
- 19. Saída de Loop HDMI 2.0: Porta de Saída de Loop HDMI 2.0, conecte ao próximo CS200T
- 20. Entrada HDMI 2.0: Porta de entrada de 2.0 HDMI, conexão com fonte A/V
- 21. Mini Porta USB: Mini Porta USB para actualização de Firmware
- 22. RS-232: Porta de controle RS-232, modo DTE
- 23. Porta da Cascata de LAN: Porta de Controle Ethernet para a cascata de CS200T
- 24. Porta LAN: Porta de controle de ethernet
- 25. Entrada de Alimentação AC: Entrada de alimentação AC 110/220V
- 26. Interruptor: Interruptor

# 6 ABORDAGEM DE OPERAÇÃO

## 6.1 Botão de controle

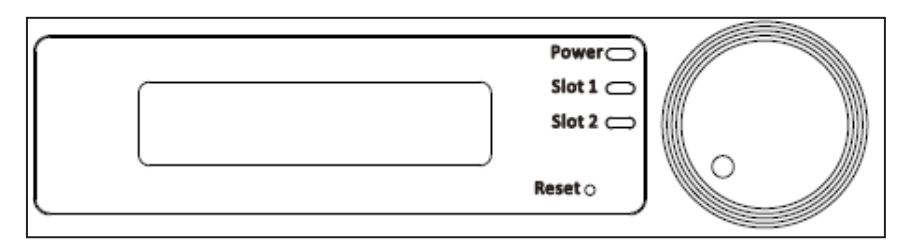

| Ícone | Descrição                     | Ação                                                                 |
|-------|-------------------------------|----------------------------------------------------------------------|
|       | Uma Pressão                   | 1. Entrar no menu<br>2. Confirmar                                    |
|       | Pressão de dois<br>segundos   | Voltar ao menu superior                                              |
| •     | Rotação no sentido<br>horário | <ol> <li>1. Item Seguinte</li> <li>2. Incremento de valor</li> </ol> |
|       | Rotação Anti-horário          | <ol> <li>Último item</li> <li>Decremento de valor</li> </ol>         |

## 6.1.1 Árvore do Menu LCM

| Nível<br>Principal | 2º nível                | 3º nível                                           | Valor padrão                  | Notas                                                        |
|--------------------|-------------------------|----------------------------------------------------|-------------------------------|--------------------------------------------------------------|
|                    | Nome do<br>dispositivo  | CS200T                                             |                               | Mostrar apenas                                               |
|                    | Versão FW               | Cxx.xx                                             |                               | Mostrar apenas                                               |
|                    | Nome do módulo<br>1     | CRP-2K/CRPT-2K/NENHUM                              |                               | Mostrar apenas                                               |
|                    | Nome do módulo<br>2     | CRP-2K/CRPT-2K/ NENHUM                             |                               | Mostrar apenas                                               |
| INFORMAÇÕES        | Status de Entrada       | (Resolução) / Nenhuma Conexão /<br>Nenhum Suporte  | Sem ligação                   | Exemplo de Resolução<br>Somente para<br>Exibição:1024x768@60 |
|                    | Temporização de<br>EDID | 3840x2160                                          | 3840x2160                     |                                                              |
|                    | Código de Erro          | Nenhum Erro                                        | Nenhum Erro                   | 1. Nenhum Erro<br>2. 0000001 ~ FFFFFFF                       |
|                    | Sair                    |                                                    |                               |                                                              |
|                    | DHCP                    | LIGAR/DESLIGAR                                     | DESACT                        |                                                              |
|                    | Endereço IP             | 192.168.0.150                                      | 192.168.0.150                 | Exibir somente quando o<br>DHCP estiver ligado               |
| ESTADO DA<br>REDE  | Máscara de sub<br>rede  | 255.255.255.0                                      | 255.255.255.0                 |                                                              |
|                    | Gateway                 | 192.168.0.254                                      | 192.168.0.254                 |                                                              |
|                    | MAC                     | 00-50-41-xx-xx-xx                                  |                               | Mostrar apenas                                               |
|                    | Sair                    |                                                    |                               |                                                              |
| VÍDEO              | Tempo de Saída          | 1024x768/1280x800/1920x720/<br>1920x1080/1920x1200 | 1920 x 1080                   |                                                              |
|                    | Sair                    |                                                    |                               |                                                              |
|                    | Volume                  | 0~15                                               | 8                             |                                                              |
| ÁUDIO              | Sistema Mudo            | LIGAR/DESLIGAR                                     | DESACT                        |                                                              |
|                    | Sair                    |                                                    |                               |                                                              |
|                    | Layout                  | 1x1/1x2/1x3/1x4/2x2                                | 1x1                           |                                                              |
| 2500275            | Sobreposição H.         | 0~1920 (Unidade: Pixel)                            | Pixel H. do tempo<br>de saída | Escala de 4 pixels para<br>todos os tempos de saída          |
| RECORTE            | Sobreposição V.         | 0~1080 (Unidade: Pixel)                            | Pixel V. do tempo<br>de saída | Escala de 4 pixels para<br>todos os tempos de saída          |
|                    | Sair                    |                                                    |                               |                                                              |
|                    | Reajuste da<br>Fábrica  | CANCELAR / OK                                      | CANCELAR                      |                                                              |
|                    | Modo de Espera<br>LAN   | DESLIGADO/Espera LAN                               | LAN ESPERA                    |                                                              |
| OPÇOES             | Tempo de Espera<br>LAN  | 0 Min~60Min (Intervalo de 5 Mins)                  | 15 Min                        |                                                              |
|                    | Sinal Ligado            | DESLIGAR/LIGAR                                     | DESACT                        |                                                              |
|                    | Sair                    |                                                    |                               |                                                              |

## 6.1.2 Página inicial

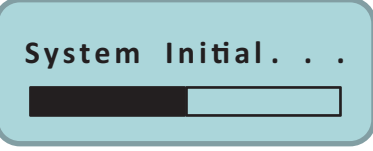

O sistema terá 10 segundos para iniciar.

## 6.1.3 Página de inicialização

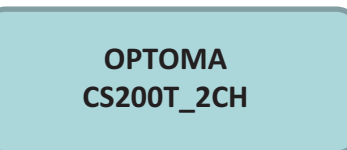

### 6.1.4 Fluxo de Página principal

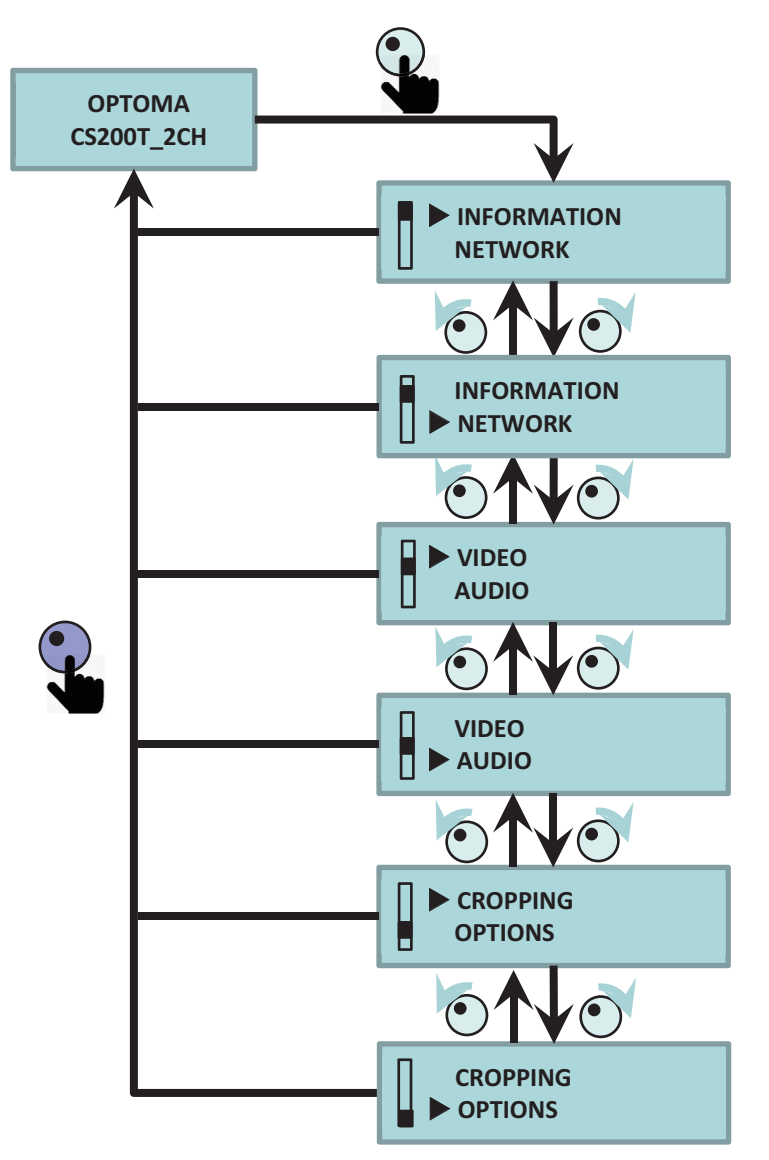

## 6.1.5 Página de Informação

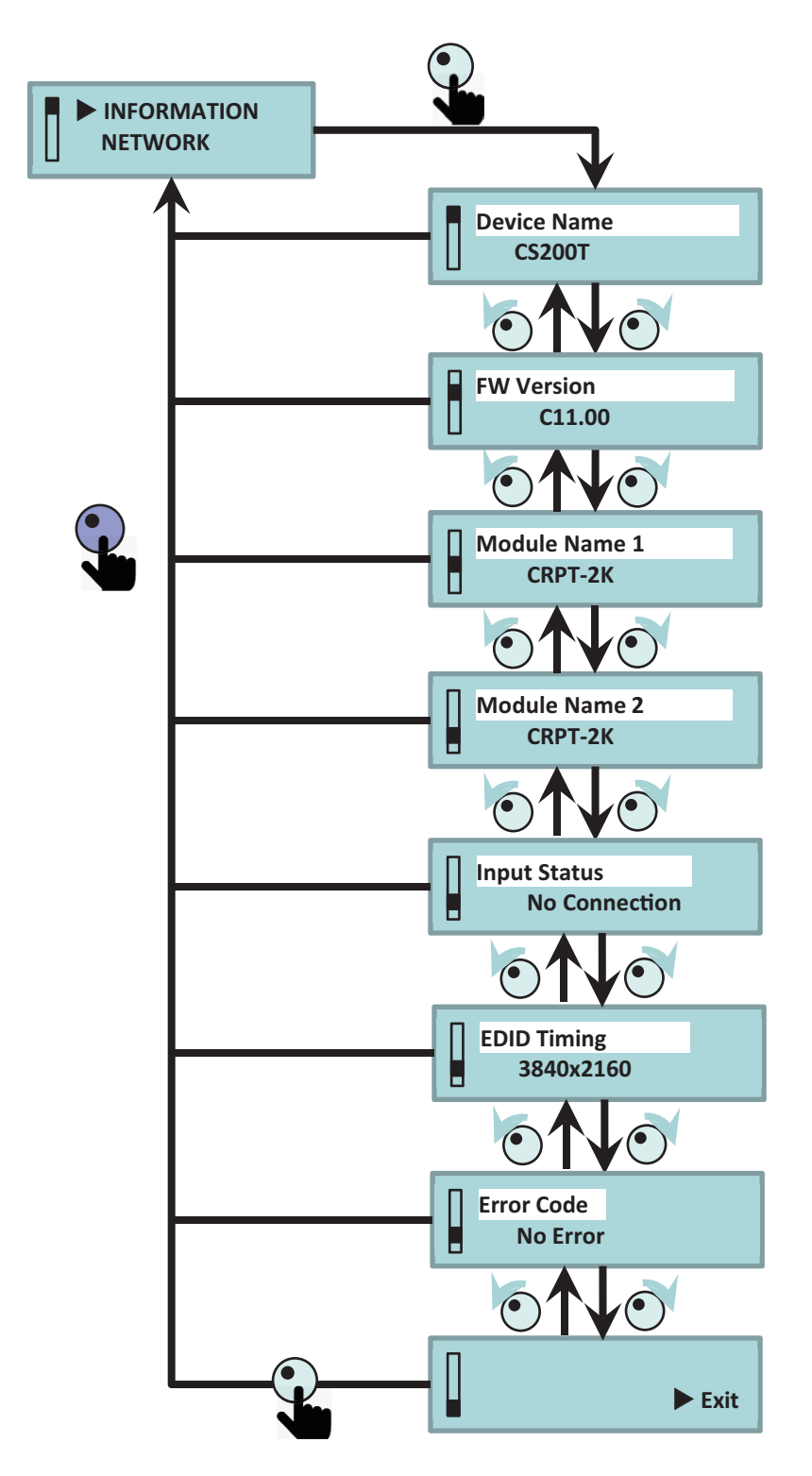

## 6.1.6 Página de Rede

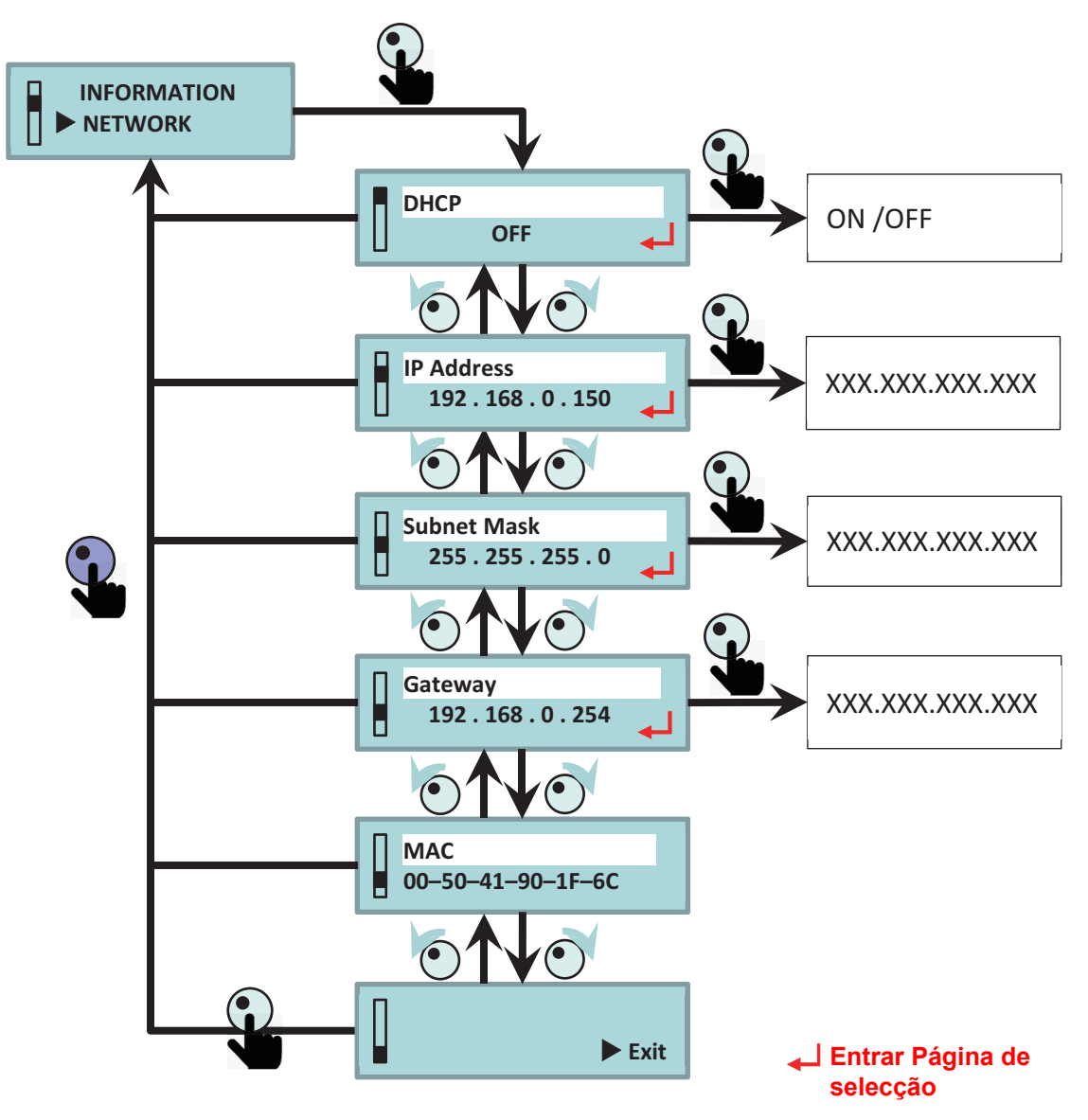

## 6.1.7 Página de vídeo

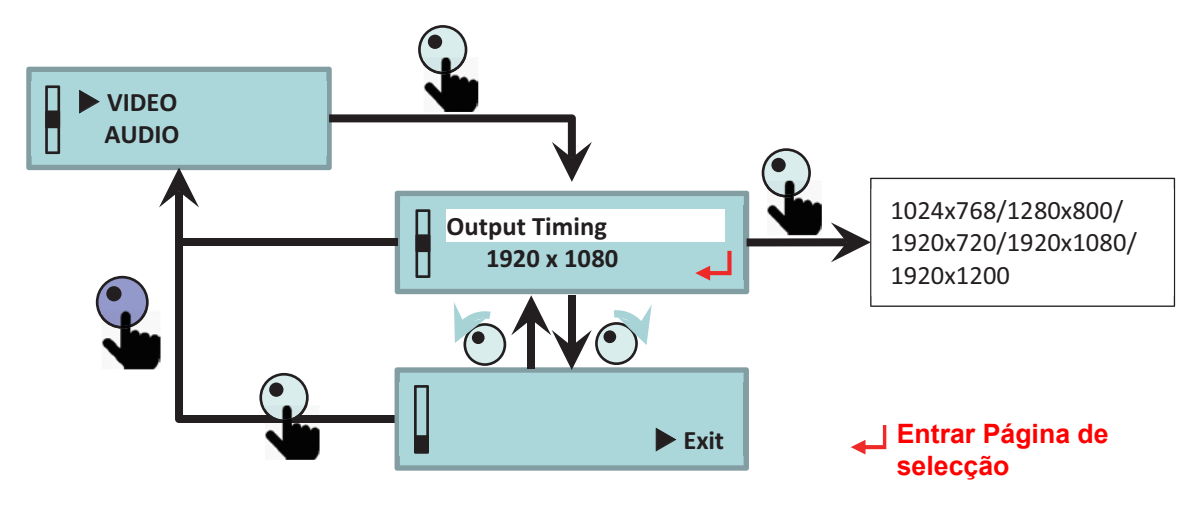

### 6.1.8 Página de áudio

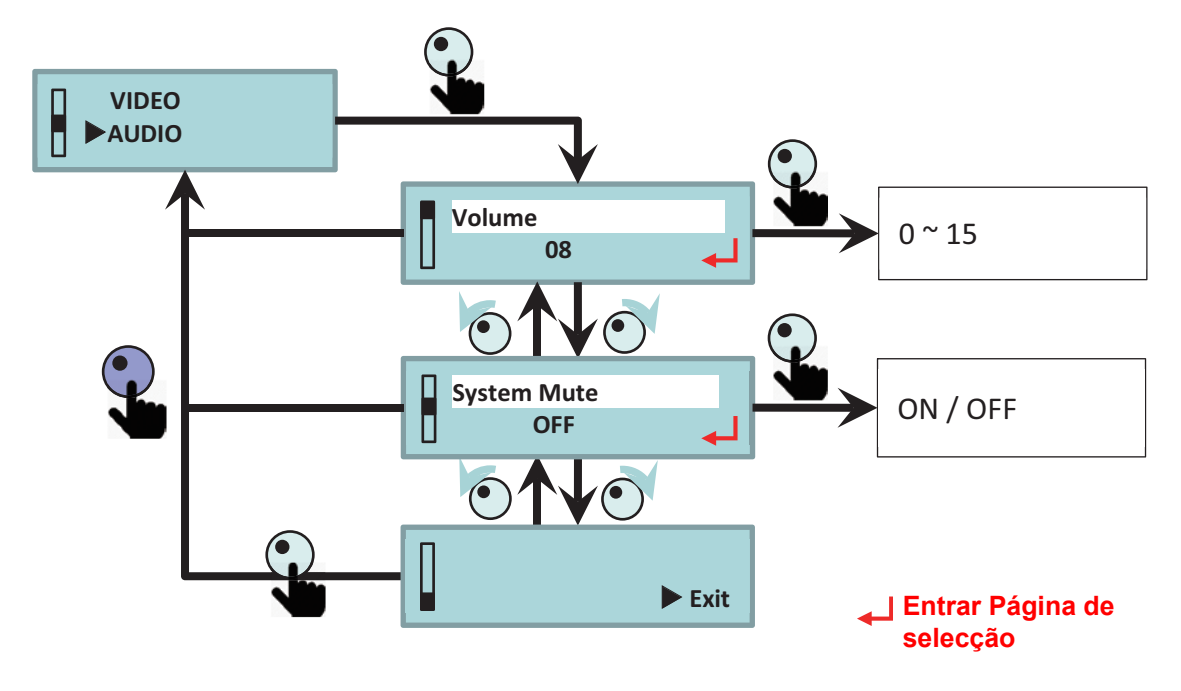

## 6.1.9 Página de Recorte

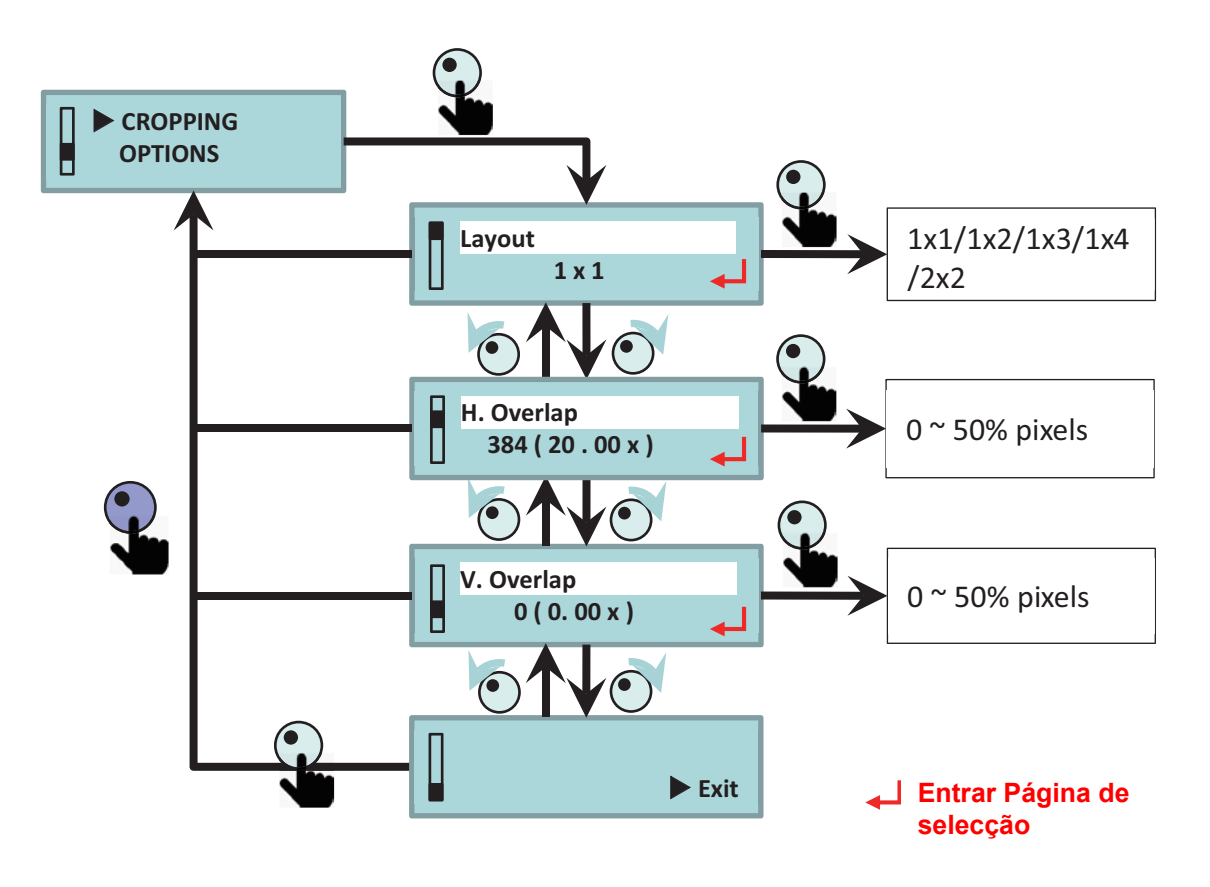

### 6.1.9.1 Descrição do Layout e Sobreposição

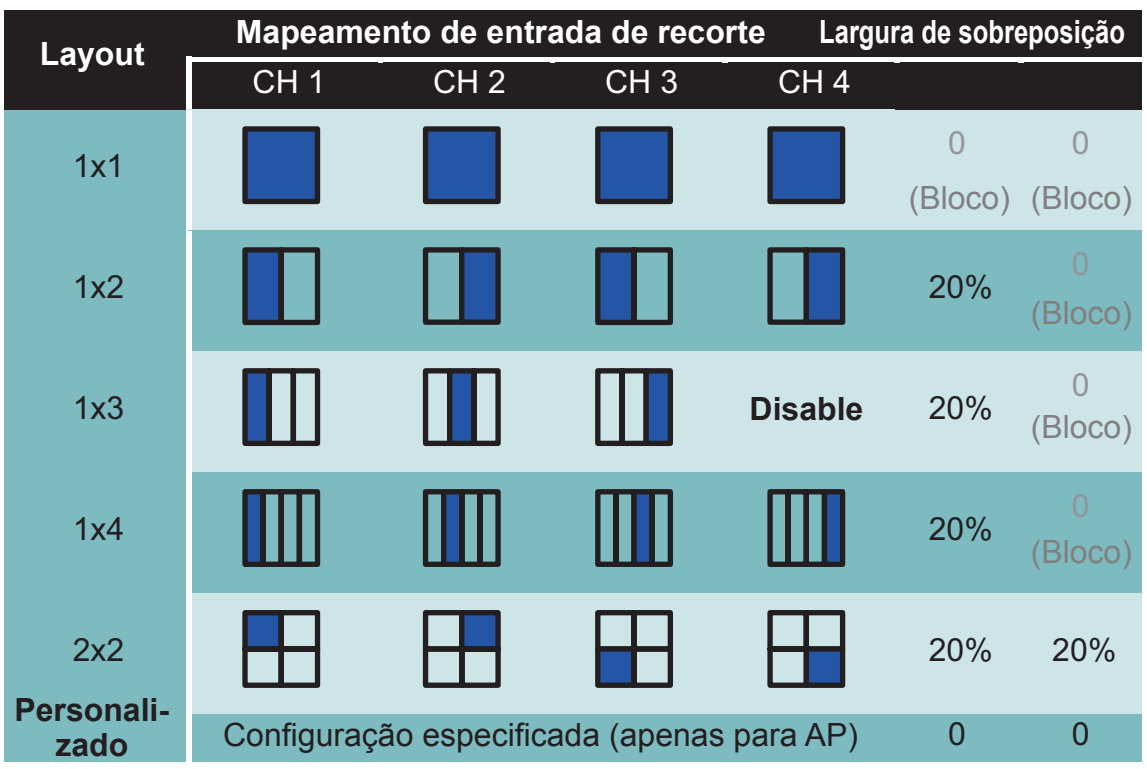

- Layout 1x1 significa imagem completa da saída e entrada.
- Largura de sobreposição será reajustada após mudar a configuração de layout ou tempo de saída.
- Porta de saída terá saída de cor amarela sólida AMARELO como porta desativada.
- Porta de saída terá saída de cor verde sólida VERDE como nenhum tempo de entrada válida.
- Definição de recorte por AP, estado de Layout irá exibir "Personalizado".
- A escala de largura de sobreposição é 4 pixel e o intervalo é 0 ~ 100% da imagem.

## 6.1.10 Página de Opções

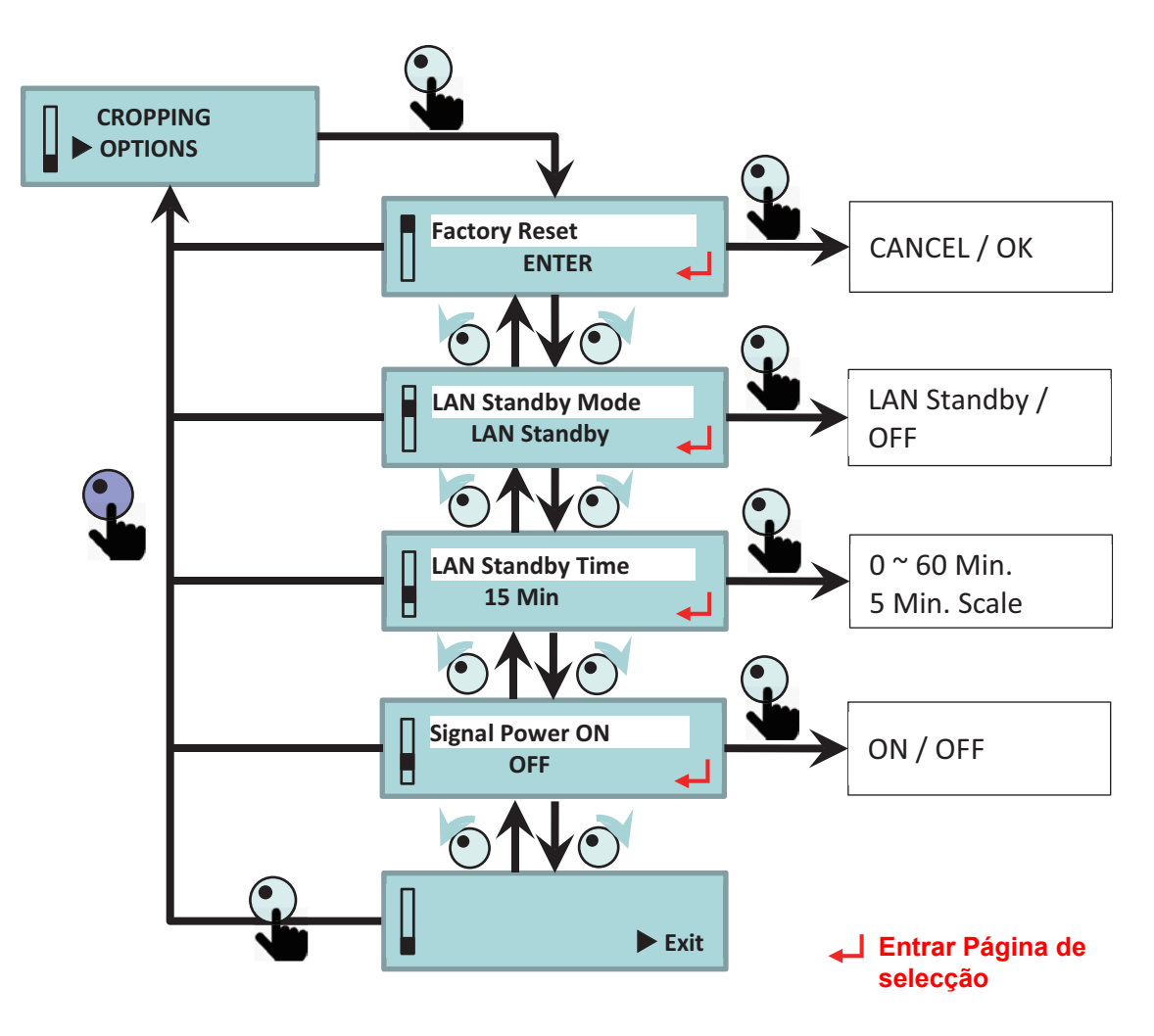

#### 6.1.10.1 Descrição de Espera e Sinal Ligado

| Menu LCM |                 | Critérios de ativação  |                      |                      |                            |
|----------|-----------------|------------------------|----------------------|----------------------|----------------------------|
| Modo     | Sinal<br>Ligado | Entrada<br>HDMI Válida | RS-232<br>Cmd Ligado | Pressione o<br>botão | LAN (Telnet)<br>Cmd Ligado |
| Fanara   | DESACT          | Х                      | V                    | V                    | Х                          |
| Espera   | LIGAR           | V                      | V                    | V                    | Х                          |
| LAN ES-  | DESACT          | Х                      | V                    | V                    | V                          |
| PERA     | LIGAR           | V                      | V                    | V                    | V                          |

# 7 Notas reguladoras e de segurança

### Aviso da FCC:

Este dispositivo móvel está de acordo com o sector 15 das Normas da FCC. A operação está sujeita às duas seguintes condições

(1) Este dispositivo não pode provocar interferência prejudicial,

(2) Este dispositivo deve aceitar qualquer interferência recebida, inclusive interferências que possam causar uma operação indesejada.

Este Equipamento foi testado e está em conformidade com os limites de um dispositivo digital Classe A, de acordo com a parte 15 das Normas da FCC. Estes limites são projetados para fornecer proteção razoável contra interferência prejudicial quando o equipamento é operado em um ambiente comercial. Este equipamento gera, usa e pode irradiar energia de radiofreqüência e, se não for instalado e usado de acordo com o manual de instruções, poderá causar interferência prejudicial às radiocomunicações.

Operação deste equipamento em uma área residencial provavelmente causará interferência prejudicial e neste caso o usuário deverá corrigir a interferência pagando por conta própria.

ESTE DISPOSITIVO CUMPRE COM A FCC PARTE 15 E ICES-003, CLASSE A. CONSULTE A ETIQUETA NA PARTE INFERIOR PARA OBTER DETALHES ADICIONAIS.

### Aviso: Usuários canadenses

CAN ICES-3(A) / NMB-3(A)

O aparelho digital Classe A atende a todos os requisitos das Regulamentações Canadenses para Equipamentos Causadores de Interferência. Regulamentações Canadenses para Equipamentos Causadores de Interferência.

Cet appareil numerique de la class A respecte toutes les exigences du Reglement sur le materiel brouilleur du Canada.

## Aviso da CE:

Este produto está confirmado para cumprir os requisitos estabelecidos nas Directivas do Conselho relativas à aproximação das legislações dos Estados Membros respeitantes à compatibilidade electromagnética 2004/108/CEE.

Aviso

- Este produto não deve ser usado em áreas residenciais.

- Este produto pode causar interferência se for usado em áreas residenciais.

Tal uso deverá ser evitado a menos que o usuário tome medidas especiais para reduzir as emissões eletromagnéticas para prevenir interferência na recepção das transmissões de rádio e televisão.

## Aviso KC:

이 기기는 업무용 환경에서 사용할 목적으로 적합성평가를 받은 기기로서 가정용 환경에서 사용 하는 경우 전파간섭의 우려가 있습니다

### Escritórios globais da Optoma

Para serviço ou suporte, entre em contato com o escritório local.

#### **EUA**

Optoma Technology, Inc. 47697 Westinghouse Drive. Fremont, Ca 94539 www.optomausa.com

#### Canadá

Optoma Technology, Inc. 47697 Westinghouse Drive. Fremont. Ca 94539 www.optomausa.com

#### América Latina

Optoma Technology, Inc. 47697 Westinghouse Drive. Fremont, Ca 94539 www.optomausa.com

#### Europa

Unit 1, Network 41, Bourne End Mills Hemel Hempstead, Herts HP1 2UJ, United Kingdom www.optoma.eu Service Tel: +44 (0)1923 691865

#### **Benelux BV**

Randstad 22-123 1316 BW Almere The Netherlands www.optoma.nl

#### Franca

Bâtiment E 81-83 avenue Edouard Vaillant 📑 +33 1 41 46 94 35 92100 Boulogne Billancourt, França

#### Espanha

C/ José Hierro.36 Of. 1C 28522 Rivas VaciaMadrid, Espanha

#### Alemanha

Wiesenstrasse 21 W D40549 Düsseldorf, Alemanha

888-289-6786 **[**] 510-897-8601 services@optoma.com

888-289-6786 **1** 510-897-8601 services@optoma.com

1 888-289-6786 🗐 510-897-8601 E services@optoma.com

**(** +44 (0) 1923 691 800 +44 (0) 1923 691 888 service@tsc-europe.com

**(** +31 (0) 36 820 0252 +31 (0) 36 548 9052

41 46 12 20

savoptoma@optoma.fr

**(** +34 91 499 06 06 +34 91 670 08 32

49 (0) 211 506 6670 📄 +49 (0) 211 506 66799 kinfo@optoma.de

#### Escandinávia

Lerpeveien 25 3040 Drammen Noruega

PO.BOX 9515 3038 Drammen Noruega

#### Coréia

WOOMI TECH.CO.,LTD. 4F,Minu Bldg.33-14, Kangnam-Ku, seoul,135-815, KOREA

Japão

東京都足立区綾瀬3-25-18 株式会社オーエス コンタクトセンター:0120-380-495 www.os-worldwide.com

#### Taiwan

12F., No.213, Sec. 3, Beixin Rd., Xindian Dist., New Taipei City 231, Taiwan, R.O.C. www.optoma.com.tw

#### Hong Kong

Unit A, 27/F Dragon Centre, 79 Wing Hong Street, Cheung Sha Wan, Kowloon, Hong Kong

#### China

5F. No. 1205. Kaixuan Rd., Changning District Shanghai, 200052, China

47 32 98 89 90 +47 32 98 89 99 🖾 info@optoma.no

+82+2+34430004 +82+2+34430005

info@os-worldwide.com

+886-2-8911-8600 +886-2-8911-6550 Services@optoma.com.tw asia.optoma.com

**(**] +852-2396-8968 +852-2370-1222 www.optoma.com.hk

+86-21-62947376 +86-21-62947375 www.optoma.com.cn

20 Portugués

#### www.optoma.com